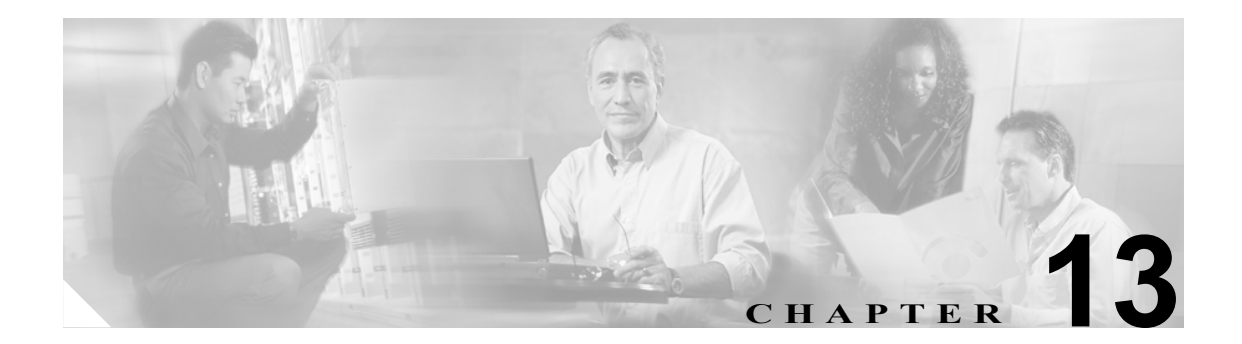

# ゲートウェイおよびトランクの暗号化 の設定

この章は、次の内容で構成されています。

- Cisco IOS MGCP ゲートウェイの暗号化の概要 (P.13-2)
- H.323 ゲートウェイおよび H.323/H.225/H.245 トランクの暗号化の概要(P.13-3)
- SIP トランクの暗号化の概要 (P.13-4)
- ゲートウェイおよびトランクのセキュリティ設定用チェックリスト (P.13-5)
- ネットワーク インフラストラクチャで IPSec を設定する場合の注意事項 (P.13-6)
- Cisco CallManager とゲートウェイまたはトランクとの間で IPSec を設定する場合の注意事項 (P.13-7)
- SRTP Allowed チェックボックスの設定 (P.13-7)
- その他の情報 (P.13-8)

### Cisco IOS MGCP ゲートウェイの暗号化の概要

Cisco CallManager は、MGCP SRTP パッケージを使用するゲートウェイをサポートしています。 MGCP SRTP パッケージは、ゲートウェイがセキュア RTP 接続上でパケットを暗号化および復号化 するときに使用されます。コール設定中に交換される情報によって、ゲートウェイがコールに SRTP を使用するかどうかが判別されます。デバイスが SRTP をサポートする場合、システムは SRTP 接 続を使用します。少なくとも1つのデバイスが SRTP をサポートしていない場合、システムは RTP 接続を使用します。SRTP から RTP への(およびその逆の)フォールバックは、セキュア デバイス からノンセキュア デバイスへの転送、電話会議、トランスコーディング、保留音などで発生する場 合があります。

システムが2つのデバイス間で暗号化済みSRTPコールを設定すると、Cisco CallManager はセキュ アコールのためのマスター暗号鍵とソルトを生成し、SRTPストリームの場合にのみゲートウェイ に送信します。ゲートウェイでもサポートされているSRTCPストリームの場合、Cisco CallManager は鍵とソルトを送信しません。これらの鍵はMGCPシグナリングパスを介してゲートウェイに送 信されます。これは、IPSecを使用してセキュリティを設定する必要があります。Cisco CallManager はIPSec 接続が存在するかどうかを認識しませんが、IPSec が設定されていない場合、システムは ゲートウェイにセッション鍵を暗号化せずに送信します。セッション鍵がセキュア接続を介して送 信されるように、IPSec 接続が存在することを確認します。

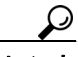

SRTP 用に設定された MGCP ゲートウェイが、認証されたデバイス(認証された SCCP 電話機など) とのコールに関わる場合、Cisco CallManager はこのコールを認証済みとして分類するため、電話機 にシールド アイコンが表示されます。コールに対してデバイスの SRTP 機能が正常にネゴシエート されると、Cisco CallManager は、このコールを暗号化済みとして分類します。MGCP ゲートウェイ がセキュリティ アイコンを表示できる電話機に接続されている場合、コールが暗号化されている と、電話機にロック アイコンが表示されます。

# H.323 ゲートウェイおよび H.323/H.225/H.245 トランクの暗号化の概要

セキュリティをサポートする H.323 ゲートウェイおよびゲートキーパーまたは非ゲートキーパー制 御の H.225/H.323/H.245 トランクは、Cisco IPT Platform Administration で IPSec アソシエーションを設 定した場合、Cisco CallManager に対して認証ができます。Cisco CallManager とこれらのデバイスと の間で IPSec アソシエーションを作成する方法については、『Cisco IP Telephony Platform Administration Guide』を参照してください。

H.323、H.225、および H.245 デバイスは暗号鍵を生成します。これらの鍵は、IPSec で保護された シグナリング パスを介して Cisco CallManager に送信されます。Cisco CallManager は IPSec 接続が存 在するかどうかを認識しませんが、IPSec が設定されていない場合、セッション鍵は暗号化されず に送信されます。セッション鍵がセキュア接続を介して送信されるように、IPSec 接続が存在する ことを確認します。

IPSec アソシエーションの設定に加えて、Cisco CallManager Administration のデバイス設定ウィンド ウで SRTP Allowed チェックボックスをオンにする必要があります。デバイス設定ウィンドウには、 H.323 Gateway、H.225 Trunk (Gatekeeper Controlled)、Inter-Cluster Trunk (Gatekeeper Controlled)、 Inter-Cluster Trunk (Non-Gatekeeper Controlled) があります。このチェックボックスをオンにしない場 合、Cisco CallManager は RTP を使用してデバイスと通信します。このチェックボックスをオンにし た場合、Cisco CallManager は、デバイスに対して SRTP が設定されているかどうかに応じて、セ キュア コールまたはノンセキュア コールを発生させます。

注意

Cisco CallManager Administration で SRTP Allowed チェックボックスをオンにした場合は、セキュリティ関連情報が暗号化されずに送信されることを防ぐために、IPSec を設定することを強く推奨します。

Cisco CallManager は、IPSec 接続が正しく設定されているかどうかを確認しません。接続が正しく 設定されていない場合、セキュリティ関連情報が暗号化されずに送信されることがあります。

セキュア メディア パスまたはセキュア シグナリング パスを確立でき、デバイスが SRTP をサポー トする場合、システムは SRTP 接続を使用します。セキュア メディア パスまたはセキュア シグナ リング パスを確立できない、または1つ以上のデバイスが SRTP をサポートしない場合、システム は RTP 接続を使用します。SRTP から RTP への(およびその逆の)フォールバックは、セキュア デバイスからノンセキュア デバイスへの転送、電話会議、トランスコーディング、保留音などで発 生する場合があります。 <u><u></u> Fyb</u>

コールがパススルー対応 MTP を使用し、リージョン フィルタリングの後でデバイスの音声機能が 一致し、どのデバイスに対しても MTP Required チェックボックスがオンになっていない場合、 Cisco CallManager はこのコールをセキュアに分類します。MTP Required チェックボックスがオンの 場合、Cisco CallManager は、コールの音声パススルーを無効にし、コールをノンセキュアに分類し ます。コールに関連する MTP がない場合、デバイスの SRTP 機能によっては、Cisco CallManager が そのコールを暗号化済みに分類することがあります。

SRTP が設定されているデバイスでは、デバイスに対する SRTP Allowed チェックボックスがオン で、デバイスの SRTP 機能がコールに対して正常にネゴシエートされた場合、Cisco CallManager は コールを暗号化済みに分類します。この基準を満たさない場合、Cisco CallManager は、コールをノ ンセキュアに分類します。デバイスがセキュリティアイコンを表示できる電話機に接続されている 場合、コールが暗号化されていると、電話機にロックアイコンが表示されます。

Cisco CallManager は、トランクまたはゲートウェイによる発信ファストスタート コールをノンセ キュアに分類します。Cisco CallManager Administration で、SRTP Allowed チェックボックスをオン にした場合、Cisco CallManager は Enable Outbound FastStart チェックボックスを無効にします。

### SIP トランクの暗号化の概要

セキュア SIP トランクは、TLS 経由のセキュア コールをサポートできます。ただし、シグナリング 暗号化はサポートされますが、メディア暗号化(SRTP)はサポートされません。トランクがメディ ア暗号化をサポートしないため、コールのすべてのデバイスが認証またはシグナリング暗号化をサ ポートしている場合、通話中に電話機にシールドアイコンが表示されます。

トランクに対してシグナリングの暗号化を設定するには、SIP トランク セキュリティ プロファイル を設定するときに、次のオプションを選択します。

- Incoming Transport Type ドロップダウン リスト ボックスで、TLS を選択
- Outgoing Transport Type ドロップダウン リストボックスで、TLS を選択
- Device Security Mode ドロップダウン リスト ボックスで、Encrypted を選択

SIP トランク セキュリティ プロファイルを設定した後、トランクに適用します。IPSec をまだ設定 していない場合は、設定します。

SIP トランクは、IPSec 設定を使用して、セキュリティ関連情報が暗号化されずに送信されることを 防ぎます。Cisco CallManager は、IPSec が正しく設定されていることを確認しません。IPSec を正し く設定しないと、セキュリティ関連情報が公開される可能性があります。

# ゲートウェイおよびトランクのセキュリティ設定用チェックリスト

表 13-1 を、Cisco IOS MGCP ゲートウェイでセキュリティを設定する方法について説明しているマ ニュアル『*Media and Signaling Authentication and Encryption Feature for Cisco IOS MGCP Gateways*』と ともに使用してください。このマニュアルは、次の URL で入手できます。

http://www.cisco.com/univercd/cc/td/doc/product/software/ios123/123newft/123t/123t\_11/gtsecure.htm

#### 表 13-1 MGCP ゲートウェイのセキュリティ設定用チェックリスト

| 設定手順                       |                                                                                                    | 関連手順および関連項目                                                                                                    |
|----------------------------|----------------------------------------------------------------------------------------------------|----------------------------------------------------------------------------------------------------|
| ステップ 1<br>ステップ 2<br>ステップ 3 | Cisco CTL Client をインストールし、設定したことを<br>確認します。クラスタ セキュリティ モードがセキュ<br>アモードであることを確認します。<br>電話機に暗号化を設定したことを確認します。<br>IPSec を設定します。<br>iPSec を設定します。<br>iPSec を設定することも、Cisco CallManagerとゲートウェイまたはトランクとの間でIPSec を設定することもできます。どちらかの方法で IPSec を設定した場合、もう 1つの方法を使用する必要はありません。 | <ul> <li>Cisco CTL クライアントの設定 (P.3-1)</li> <li>電話機のセキュリティの概要 (P.4-1)</li> <li>ネットワーク インフラストラクチャで IPSec を<br/>設定する場合の注意事項 (P.13-6)</li> <li>Cisco CallManager とゲートウェイまたはトラン<br/>クとの間で IPSec を設定する場合の注意事項<br/>(P.13-7)</li> </ul>                   |
| ステップ 4                     | H.323 IOS ゲートウェイおよびクラスタ間トランク<br>の場合、Cisco CallManager Administration で SRTP<br>Allowed チェックボックスをオンにします。                                                                                                    | SRTP Allowed チェックボックスは、Cisco CallManager<br>Administration の Trunk Configuration ウィンドウまた<br>は Gateway Configuration ウィンドウに表示されます。<br>これらのウィンドウを表示する方法については、<br>『 <i>Cisco CallManager アドミニストレーション ガイド</i> 』<br>のトランクおよびゲートウェイに関する章を参照し<br>てください。 |
| ステップ 5<br>ステップ 6           | <ul> <li>SIP トランクの場合、SIP トランク セキュリティ プロファイルを設定し、トランクに適用します(この処理を行っていない場合)。</li> <li>ゲートウェイでセキュリティ関連の設定タスクを実行します。</li> </ul>                                                                                                    | <ul> <li>SIP トランクの暗号化の概要(P.13-4)</li> <li>SIP トランク セキュリティ プロファイルの設定<br/>(P.14-3)</li> <li>Media and Signaling Authentication and Encryption<br/>Feature for Cisco IOS MGCP Gateways</li> </ul>                                                   |

Cisco CallManager セキュリティ ガイド

### ネットワーク インフラストラクチャで IPSec を設定する場合の注意事項

このマニュアルでは、IPSec の設定方法は説明しません。代わりに、ネットワークインフラストラ クチャで IPSec を設定する際の考慮事項と推奨事項を示します。IPSec をネットワークインフラス トラクチャで設定し、Cisco CallManager とデバイスとの間では設定しない場合は、IPSec の設定前 に、次のことを検討してください。

- シスコは、Cisco CallManager 自体ではなくインフラストラクチャで IPSec をプロビジョンする ことをお勧めします。
- IPSec を設定する前に、既存の IPSec または VPN 接続、プラットフォームの CPU への影響、帯 域幅への影響、ジッタまたは待ち時間、およびその他のパフォーマンス上のメトリックを考慮 してください。
- 『Voice and Video Enabled IPSec Virtual Private Networks Solution Reference Network Design Guide』
   を参照してください。これは、次の URL で入手できます。
   http://www.cisco.com/application/pdf/en/us/guest/netsol/ns241/c649/ccmigration 09186a00801ea79c.pdf
- 『Cisco IOS Security Configuration Guide, Release 12.2 (or later)』を参照してください。これは、次のURLで入手できます。
   http://www.cisco.com/en/US/products/sw/iosswrel/ps1835/products\_configuration\_guide\_book09186a0 080087df1.html
- セキュア Cisco IOS MGCP ゲートウェイで接続のリモート エンドを終了します。
- テレフォニー サーバがあるネットワークの信頼されている領域内で、ネットワーク デバイスのホスト エンドを終了します。たとえば、ファイアウォール内のアクセス コントロール リスト(ACL) またはその他のレイヤ3デバイスです。
- ホストエンド IPSec 接続を終了するために使用する装置は、ゲートウェイの数やゲートウェイ への予期されるコール ボリュームによって異なります。たとえば、Cisco VPN 3000 Series Concentrators、Catalyst 6500 IPSec VPN Services Module、または Cisco Integrated Services Routers を使用できます。
- P.13-5 の「ゲートウェイおよびトランクのセキュリティ設定用チェックリスト」に示されている順序どおりに手順を実行してください。

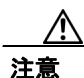

**IPSEC** 接続を設定して接続がアクティブであることを確認しないと、メディア ストリームの機密 性が損なわれる可能性があります。

### Cisco CallManager とゲートウェイまたはトランクとの間で IPSec を 設定する場合の注意事項

Cisco CallManager と、この章で説明しているゲートウェイまたはトランクとの間で IPSec を設定す る方法については、『*Cisco IP Telephony Platform Administration Guide*』を参照してください。

### SRTP Allowed チェックボックスの設定

SRTP Allowed チェックボックスは、Cisco CallManager Administration の次の設定ウィンドウに表示 されます。

- ・ H.323 Gateway Configuration ウィンドウ
- H.225 Trunk (Gatekeeper Controlled) Configuration ウィンドウ
- Inter-Cluster Trunk (Gatekeeper Controlled) Configuration  $\dot{r} \gamma \gamma \dot{r} \dot{r}$
- Inter-Cluster Trunk (Non-Gatekeeper Controlled) Configuration ウィンドウ

H.323 ゲートウェイ、およびゲートキーパーまたは非ゲートキーパー制御のH.323/H.245/H.225 トラ ンクに対して SRTP Allowed チェックボックスを設定するには、次の手順を実行します。

#### 手順

- **ステップ1** 『*Cisco CallManager アドミニストレーション ガイド*』の説明に従って、ゲートウェイまたはトラン クを検索します。
- **ステップ2** ゲートウェイまたはトランクの設定ウィンドウが開いたら、SRTP Allowed チェックボックスをオン にします。
- **ステップ3** Save をクリックします。
- ステップ4 Reset をクリックして、デバイスをリセットします。
- ステップ5 IPSec が正しく設定されたことを確認します。

#### 追加情報

詳細については、P.13-8の「関連項目」を参照してください。

# その他の情報

#### 関連項目

- 認証、整合性、および許可の概要(P.1-15)
- 暗号化の概要(P.1-20)
- Cisco IOS MGCP ゲートウェイの暗号化の概要 (P.13-2)
- H.323 ゲートウェイおよび H.323/H.225/H.245 トランクの暗号化の概要(P.13-3)
- SIP トランクの暗号化の概要 (P.13-4)
- ゲートウェイおよびトランクのセキュリティ設定用チェックリスト (P.13-5)
- ネットワーク インフラストラクチャで IPSec を設定する場合の注意事項(P.13-6)
- Cisco CallManager とゲートウェイまたはトランクとの間で IPSec を設定する場合の注意事項 (P.13-7)

#### シスコの関連マニュアル

- Cisco IP Telephony Platform Administration Guide
- Media and Signaling Authentication and Encryption Feature for Cisco IOS MGCP Gateways
- Cisco IOS Security Configuration Guide, Release 12.2 (or later)
- Voice and Video Enabled IPSec Virtual Private Networks Solution Reference Network Design Guide